GENITORI

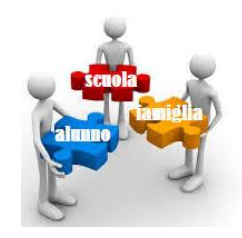

## PROCEDURE PER LA PRENOTAZIONE DEI COLLOQUI DA PARTE DEI <u>GENITORI</u> SUL REGISTRO ELETTRONICO NUVOLA

## Entrati in registro elettronico seguire le indicazioni in giallo..... Colloqui

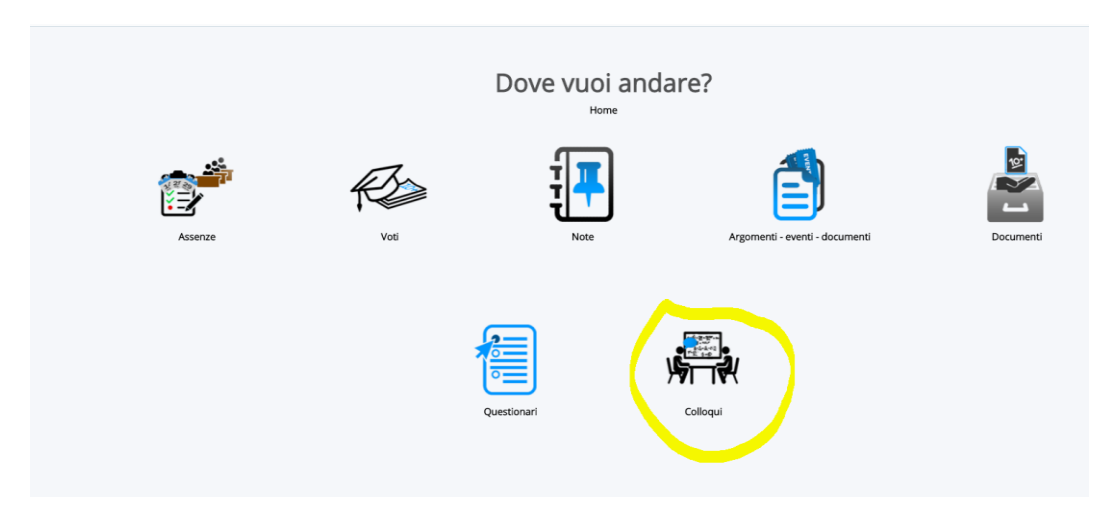

#### <u>Si apre elenco con Tutti i colloqui prenotabili (docenti e rispettive materie, giorni e ore preno-</u> <u>tabili):</u> <u>scegliere l'opzione e cliccare su tastino blu di Prenota</u>

A sinistra, tutte altre opzioni di consultazione (cerchiate in rosso: possibile scegliere anche opzione "Prenotabili per materia\docente))

| Leadle and an a              |               |              |                                          |                 |              |                   |          |          |                       |                 |          |     |
|------------------------------|---------------|--------------|------------------------------------------|-----------------|--------------|-------------------|----------|----------|-----------------------|-----------------|----------|-----|
| I colloqui prenot            | abili         |              |                                          |                 |              |                   |          |          |                       |                 |          |     |
|                              |               |              |                                          |                 |              |                   |          |          |                       |                 |          |     |
|                              |               |              |                                          |                 |              |                   |          |          |                       |                 |          |     |
|                              |               |              |                                          |                 |              |                   |          |          |                       |                 |          |     |
| otabili per i prossimi 15    |               |              |                                          |                 |              |                   |          |          |                       |                 |          |     |
| .11                          | 65 B1 B -1    |              |                                          |                 |              |                   |          |          |                       |                 |          |     |
| iotabili per<br>eria/docente | 85 Risultati, |              |                                          |                 |              |                   |          |          | Pagina                |                 | 1 Mostra | 100 |
|                              |               |              |                                          |                 |              |                   |          |          |                       |                 |          |     |
| enotati da me                | Dettaglio     | Prenota      | Materie                                  | Docente cognome | Docente nome | Data              | Orario   | Durata   | Tipologia             | Luogo           | Sedi     |     |
| on prenotabili (in sola      | Togli filtri  | Togli filtri |                                          |                 |              |                   |          |          |                       |                 |          |     |
| ione)                        | Togir Illur   | Togi Illut   |                                          | Contiene T      | Contiene 🔻   | Uguale 🔻          | Uguale 🔻 | Uguale V | Contiene 🔻            | Contiene V      | Contiene | •   |
| lti                          | Ricerca       | Ricerca      |                                          | Lettin .        |              |                   |          |          |                       |                 |          |     |
|                              | 1             | Ø            | LINGUA E LETTERATURA ITALIANA,<br>STORIA | LENTINI         | MATTEO       | sabato 04-11-2017 | 10:00    | 10       | Colloquio individuale | SEDE SCOLASTICA |          |     |
| $\smile$                     | i.            | Ø            | LINGUA E LETTERATURA ITALIANA,<br>STORIA | LENTINI         | MATTEO       | sabato 04-11-2017 | 10:10    | 10       | Colloquio individuale | SEDE SCOLASTICA |          |     |
|                              | i.            | Ø            | LINGUA E LETTERATURA ITALIANA,<br>STORIA | LENTINI         | MATTEO       | sabato 04-11-2017 | 10:20    | 10       | Colloquio individuale | SEDE SCOLASTICA |          |     |
|                              | i             | ß            | LINGUA E LETTERATURA ITALIANA,<br>STORIA | LENTINI         | MATTEO       | sabato 04-11-2017 | 10:30    | 10       | Colloquio individuale | SEDE SCOLASTICA |          |     |
|                              | ŝ.            | ß            | LINGUA E LETTERATURA ITALIANA,<br>STORIA | LENTINI         | MATTEO       | sabato 04-11-2017 | 10:40    | 10       | Colloquio individuale | SEDE SCOLASTICA |          |     |
|                              | ŝ.            | Ø            | LINGUA E LETTERATURA ITALIANA,<br>STORIA | LENTINI         | MATTEO       | sabato 18-11-2017 | 10:00    | 10       | Colloquio individuale | SEDE SCOLASTICA |          |     |
|                              | i             | ß            | LINGUA E LETTERATURA ITALIANA,<br>STORIA | LENTINI         | MATTEO       | sabato 18-11-2017 | 10:10    | 10       | Colloquio individuale | SEDE SCOLASTICA |          |     |
|                              | i.            | ß            | LINGUA E LETTERATURA ITALIANA,<br>STORIA | LENTINI         | MATTEO       | sabato 18-11-2017 | 10:20    | 10       | Colloquio individuale | SEDE SCOLASTICA |          |     |
|                              | i.            | Ø            | LINGUA E LETTERATURA ITALIANA,<br>STORIA | LENTINI         | MATTEO       | sabato 18-11-2017 | 10:30    | 10       | Colloquio individuale | SEDE SCOLASTICA |          |     |
|                              | i.            | ß            | LINGUA E LETTERATURA ITALIANA,<br>STORIA | LENTINI         | MATTEO       | sabato 18-11-2017 | 10:40    | 10       | Colloquio individuale | SEDE SCOLASTICA |          |     |
|                              |               | 8            | LINGUA E LETTERATURA ITALIANA,           | I FNTINI        | MATTEO       | sabato 25-11-2017 | 10:00    | 10       | Colloquio individuale | SEDE SCOLASTICA |          |     |

# Attenzione: se non risultano tutti i docenti\date nella singola pagina, sfogliare sotto e a destra per sfogliare le pagine

| Pagina | < | 1 | > | di 11 | Mostra | 100 | ~ | Elementi per pagina |
|--------|---|---|---|-------|--------|-----|---|---------------------|
|        |   |   |   | _     |        | -   |   |                     |

# IN CASO DI ERRORE O ALTRE DIFFICOLTA', E' <u>POSSIBILE ANNULLARE LA PRENO-</u> <u>TAZIONE</u> IN "COLLOQUI PRENOTATI DA ME" <u>CLICCANDO SULL'ICONA BLU</u> (Annulla prenotazione) QUI sotto EVIDENZIATA IN GIALLO

| rca Q                       |                                |                                                      |                                    | A                  | TTENZIONE: sei                    | nell'anno scoi            | astico 2017/20       | 018                   |                 |            |             |                          |
|-----------------------------|--------------------------------|------------------------------------------------------|------------------------------------|--------------------|-----------------------------------|---------------------------|----------------------|-----------------------|-----------------|------------|-------------|--------------------------|
| a t                         | Collogui prenotat              | i da me                                              |                                    |                    |                                   |                           |                      |                       |                 |            |             |                          |
| Prenotabili                 | Collogui prenotati da me       |                                                      |                                    |                    |                                   |                           |                      |                       |                 |            |             |                          |
| tabili per i prossimi 15    |                                |                                                      |                                    |                    |                                   |                           |                      |                       |                 |            |             |                          |
| itabili per<br>ria/docente  | Colloquio LENTINI MATTI        | EO - 04/11/2017 - 10:00 pren                         | otato con successo                 |                    |                                   |                           |                      |                       |                 |            |             | ×                        |
| itati da me                 |                                |                                                      |                                    |                    |                                   |                           |                      |                       |                 |            |             |                          |
| prenotabili (in sola<br>ne) | 1 risultati                    |                                                      |                                    |                    |                                   |                           |                      |                       |                 |            |             |                          |
| i                           | Dettaglio Annulla prenotazione | Materie                                              | Docente cognome                    | oocente nome       | Data                              | Orario                    | Durata               | Tipologia             | Luogo           | Sedi       | Annotazioni | Data/ora<br>prenotazione |
|                             | Togli filtri Togli filtri      |                                                      | Contiene 🔻                         | Contiene •         | Uguale 🔻                          | Uguale ¥                  | Uguale               | Contiene              | Contiene *      | Contiene • | Contiene •  | Uguale +                 |
|                             | Ricerca Ricerca                |                                                      |                                    |                    |                                   |                           |                      |                       |                 |            |             |                          |
|                             |                                | LINGUA E LETTERATURA<br>ITALIANA, STORIA             | LENTINI                            | MATTEO             | sabato 04-11-2017                 | 10:00                     | 10                   | Colloquio individuale | SEDE SCOLASTICA |            |             | $\langle \rangle$        |
|                             | Dettaglio prenotazione         | Materie                                              | Docente cognome                    | Docente nome       | Data                              | Orario                    | Durata               | Tipologia             | Luogo           | Sedi       | Annotazioni |                          |
| Nel gior                    | rno e nell'o<br>oft 365 util   | <b>Per cl</b><br>ra esatta<br>izzando 1 <sup>3</sup> | <b>hiam</b><br>stabilit<br>'accour | a per i<br>t del 1 | <b>il d</b><br>l collo<br>proprie | ocen<br>quio, o<br>figlic | te<br>connet<br>o/a: | ttersi al             | la piat         | taform     | na          | Chat                     |
| Nel mer                     | nù di cinisti                  | a di Tear                                            | ne clic                            | core c             |                                   | na chi                    | amate                |                       |                 |            |             |                          |
|                             | iu ui siinsu                   | a ur rear                                            | ns, ene                            | care s             |                                   |                           | amate                | ',                    |                 |            |             | Â                        |
|                             |                                |                                                      |                                    |                    |                                   |                           |                      |                       |                 |            |             | Attività                 |
|                             |                                |                                                      |                                    |                    |                                   |                           |                      |                       |                 |            |             | , and the                |
|                             |                                |                                                      |                                    |                    |                                   |                           |                      |                       |                 |            |             | •                        |
|                             |                                |                                                      |                                    |                    |                                   |                           |                      |                       |                 |            |             | C-1                      |
| Cul mian                    | adra "akia                     | ma" di                                               | toma :1 -                          | 0.000              |                                   |                           | al do a              | anta al               | fattura         |            |             | Calendario               |

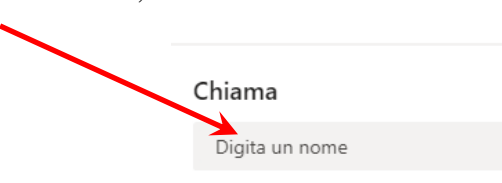

4. Cliccare sul simbolo della videocamera e avviare la chiamata.

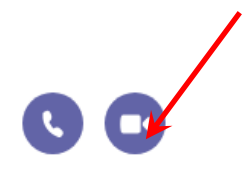

4

5. Si raccomanda la massima puntualità per non perdere la prenotazione acquisita e il rispetto della durata stabilita dal docente per dare a tutti i genitori la possibilità di dialogare con i docenti.

Grazie

Chiam